Chrome(クローム)で「受講登録確認表」を出力の際、「しばらくお待ちください」が表示され続ける場合の対処法

履修登録を Chrome (クローム) で行っている場合に「受講登録確認表」の出力時において、「し ばらくお待ちください」が表示され続ける場合があります。この場合、Chrome 自体の設定変更が 必要になります。

設定変更は、履修登録画面を閉じ、キャンパス情報システムからログアウトした上で、Chrome 自体を再立上げしてから行なってください。

1. Chrome を使用の場合、『Web システム操作マニュアル【PDF】』(※)の9ページ目、「履修登録-履修 登録結果画面」の「受講登録確認表を出力して終了」ボタンをクリックすると通常は、数秒間「し ばらくお待ちください」が表示された後に、「受講登録確認表」の PDF が表示されます。

「受講登録確認表」が表示されたら赤枠の「ダウンロード」(下向きの矢印)をクリックして保存して、ウィンドウ右上の×ボタン(赤丸)をクリックして終了となります。

(※) 『Web システム操作マニュアル【PDF】 』は
 HUS ナビ(HUSNAVI) > 学生へのお知らせ > 2020.05.15 | 教務課前期履修登録について
 【工学部・保健医療学部・未来デザイン学部・短期大学部・大学院(工学研究科・保健医療学研究科)・
 専攻科】

https://navi.hus.ac.jp/gakusei-info/2020/05/202005152285.html 上のリンクをクリックすると 表示されます。

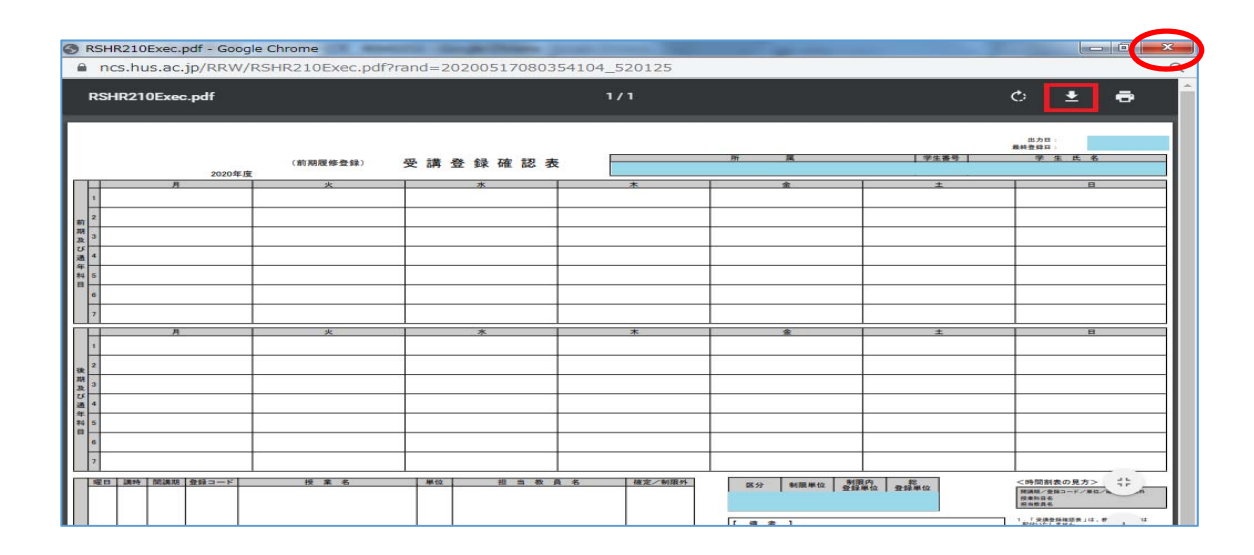

2. Chrome 自体の設定によっては、「しばらくお待ちください」の表示の後で、「受講登録確認表」が表示されない場合があり、想定されるパターンは以下の(A)(B)が考えられます。

(A)「しばらくお待ちください」が表示されてすぐに、「名前をつけて保存」が表示される
 (B)「しばらくお待ちください」が表示されてすぐに、「Adobe Acrobat Reader DC」が表示される

## 【(A) の「名前をつけて保存」が表示される場合】

①「保存(S)」をクリックして保存しますが、「しばらくお待ちください」の画面は表示され続けます。

| O MERHADA CARLAND WART-CI REPORT-Groupe Ore                                                                     | -                           |           | - 0 ×  |
|----------------------------------------------------------------------------------------------------|-----------------------------|-----------|--------|
| eneshus.ac.jp/RRW/RSHR210Init.do?vand=20200518090748791                                                         | _474938                     |           |        |
|                                                                                                    |                             |           |        |
| 北海道科学大学 1888年18                                                                                                 |                             | and and a |        |
| ◎ 名前毛行けて保存                                                                                                    |                             | ×         |        |
| ● ● ● ↑ ◆ ・ ・ ・ ・ ・ ・ ・ ・ ・ ・ ・ ・ ・ ・ ジンロード                                                                     |                             | P         | X RDA  |
| 監理 ● 新しいフォルダー                                                                                                   |                             | H. 0      |        |
| ● E<br># 911979世ス<br>■ F20157 #                                                                                 | 東京日時<br>「秋田本作に一般する項目はありません。 | 811       |        |
| 🕹 5920-F 🧳                                                                                                    |                             |           |        |
| ≥ F42X/F #                                                                                                    |                             |           |        |
| E 2777 #                                                                                                    |                             |           |        |
| <ul> <li>OneDrive</li> </ul>                                                                                    |                             |           |        |
| PC PC                                                                                                    |                             |           |        |
|                                                                                                    |                             | _         |        |
|                                                                                                    |                             | 2         |        |
| 7rf1/6(N): 日本の第一日の日本の日本の日本の日本の日本の日本の日本の日本の日本の日本の日本の日本の日本                                                        | \$.                         | -         |        |
| ▲ 7485-0年表示                                                                                                    | 東市の                         | キャンセル     |        |
|                                                                                                    |                             |           |        |
| A subdutte descente with the Provide Condition                                                                  |                             |           |        |
| C REENALS LEENAL WEST-LA UNDER GOOP CHO                                                                         | 14174                       |           |        |
| ncLhuLacjp/RRW/RSHR210Init.do/Tand=20200510091416933;                                                           | 5637e                       |           |        |
|                                                                                                    |                             |           |        |
| 北海道科学大学 988.878                                                                                                 |                             |           |        |
| <b>正面面的学人学说是大学的</b> 拉大部                                                                                         |                             | 07-046    |        |
| The second second second second second second second second second second second second second second second se |                             |           | No. 17 |
| XAUMER                                                                                                    |                             |           |        |
|                                                                                                    |                             |           |        |
|                                                                                                    |                             |           |        |
|                                                                                                    |                             |           |        |
| // · · · · · · · · · · · · · · · · · ·                                                                          |                             |           |        |
|                                                                                                    | しぼらくおゆちください                 |           |        |
|                                                                                                    |                             |           |        |
|                                                                                                    |                             |           |        |

4ページの「4」から作業を継続します

- 【(B) の「Adobe Acrobat Reader DC」が表示される場合】
- 「しばらくお待ち下さい」が表示され、「Adobe Acrobat Reader DC」が別画面で起動され「受講登録 確認表」が表示されます。

| 調查總確認表 北海道科学大学        | Webサービス RSHP       | 1210 - Google Chrome |         |         |       |         |            | (ca)  |
|-----------------------|--------------------|----------------------|---------|---------|-------|---------|------------|-------|
| ncs.hus.ac.jp/RRW/RSH | 2210Init.do?rand=2 | 0200517103823801_4   | 848     |         |       |         |            |       |
|                       | df - Adobe Acrobat | Reader DC            | _       | _       | _     | ******* |            | GEER  |
| ファイル (F) 編集 (E)       | 奥奈(い) ウィンド         | つ(W) へルプ(H)          |         |         |       |         |            |       |
| ホーム ツール               |                    | ×                    |         |         |       | 0       | ログイン       | 100-0 |
| 🖻 🌣 🕈 🖨               |                    | () 1 /1 I            | • 🕘 🖸 🖲 | 78.1% - | f - 🐨 |         | 30 HA      |       |
|                       | (4030-06-02-02-02- | 受講登録確認表              |         |         | 7584  |         | <b>_</b> 1 |       |
| <u>n</u>              | 1                  | *                    |         |         | 1     |         | -          |       |
| 81 2                  |                    |                      |         |         | 3     | 7       |            |       |
|                       |                    | -                    |         |         |       |         |            |       |
|                       |                    |                      |         |         |       |         |            |       |
| 4                     | -                  | -                    |         |         |       | -       |            |       |
| 1012                  |                    |                      |         |         | -     |         |            |       |

②「Adobe Acrobat Reader DC」をメニューの「ファイル(F)」→「アプリケーションを終了(X)」で閉じても、「しばらくお待ちください」の画面が、そのまま表示され続けます。

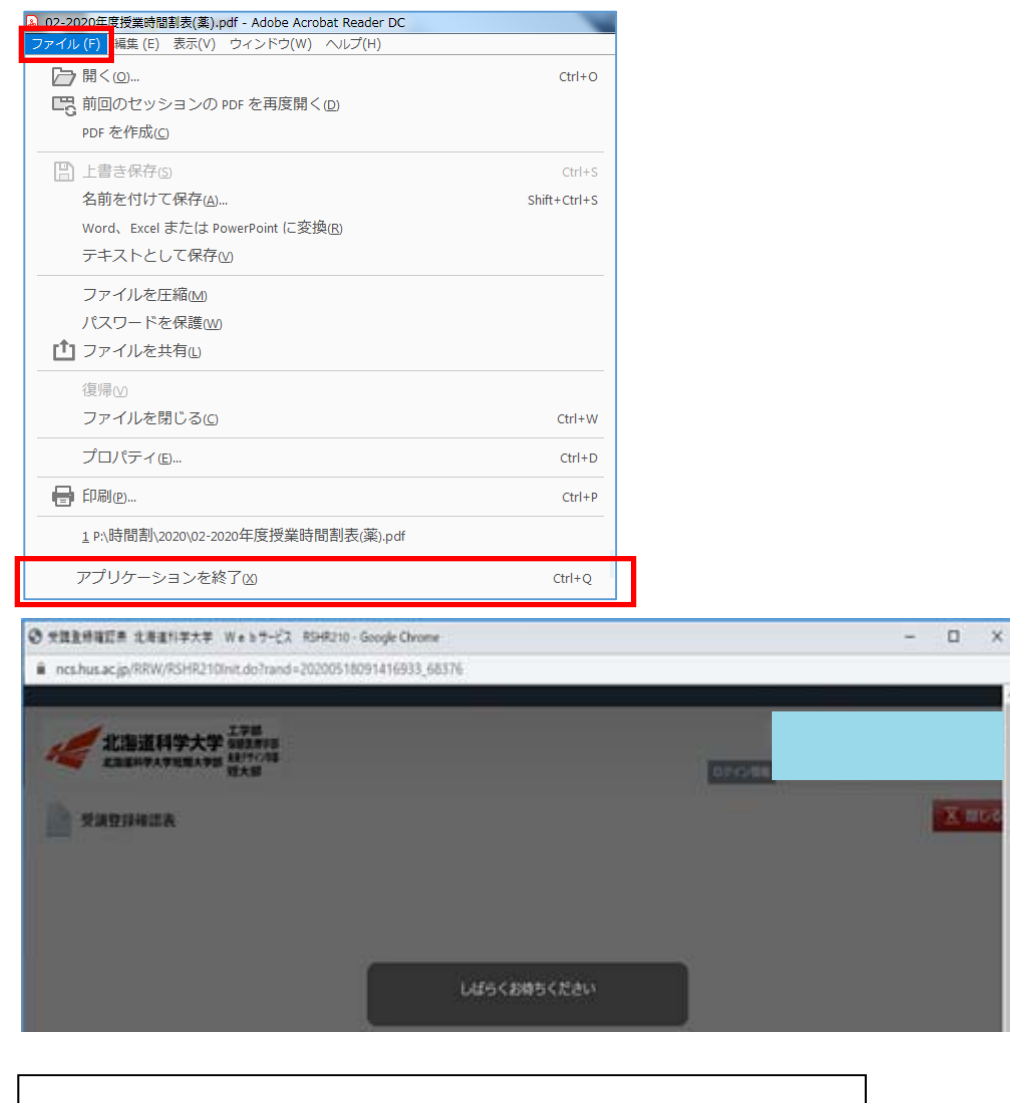

4ページの「4」から作業を継続します

4. 「(A)」と「(B)」の場合、Chrome 自体の設定を変更する必要がありますので5. 以降の手順に従い Chrome の設定変更を行ってください。

履修登録画面を閉じ、キャンパス情報システムからログアウトした上で、Chrome 自体を再立上げし てから行なってください。

5.「しばらくお待ちください」の画面を「×」ボタンをクリックして閉じます。

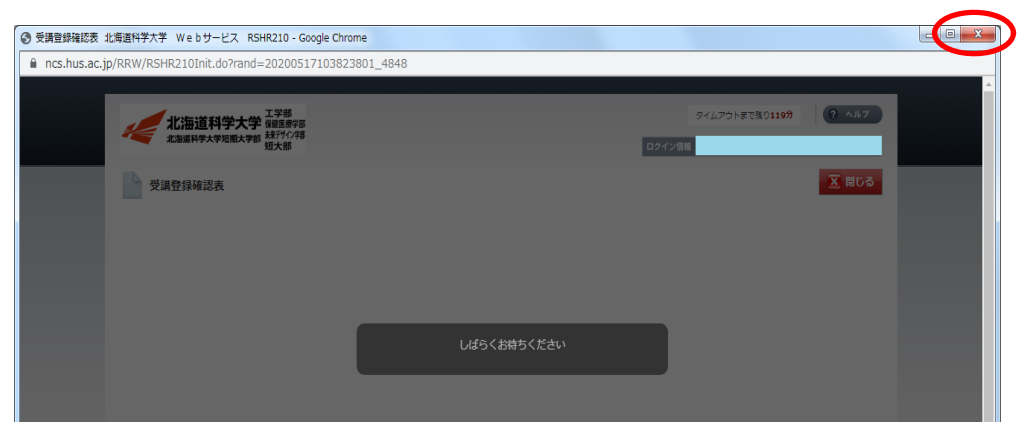

6.「履修登録を受け付けました」の画面を「×閉じる」ボタンをクリックして閉じます。

| 图 局修管绿 北海道科学大学    | F Webサービス RSHD212 - Google Chrome        |                                                                                                    |                                                                           | - 0 <b>- X</b> |
|-------------------|------------------------------------------|----------------------------------------------------------------------------------------------------|---------------------------------------------------------------------------|----------------|
| ncs.hus.ac.jp/RRV | N/RSHD212Init.do?rand=20200517082813308_ | 902596                                                                                                    |                                                                           |                |
|                   | 北海道科学大学 エ学惑<br>主治器時学大学 建築作得<br>現大部       |                                                                                                    | 97127015858012009 (? AN7                                                  |                |
|                   | 目 目 日 日 日 日 日 日 日 日 日 日 日 日 日 日 日 日 日 日  |                                                                                                    | 医胃にる                                                                      |                |
|                   | 本日の利用可能時間:                               |                                                                                                    |                                                                           |                |
|                   |                                          |                                                                                                    |                                                                           |                |
|                   |                                          |                                                                                                    |                                                                           |                |
|                   |                                          | 履修登録を受け付けました。                                                                                                    |                                                                           |                |
|                   |                                          | 下の「笑道登録後に表を出力して将了」ボタンを必ず<br>リックして、今回の登録内容を保存しておいてくたさ<br>い、<br>程表を出力しないと、関参推測の手続きは美了とな<br>ますか、出力して受賞を接触になる自要だを持って<br>大切には難しておいてくたさい、<br>なる。登録デア目をもがは可能ですが、その場合を必<br>実績登録様記表を出力してくたさい。 | 9<br>9<br>4                                                               |                |
|                   |                                          | 受講査録確認表を出力して終了                                                                                                    |                                                                           |                |
|                   | _                                        | Copri                                                                                                    | 도 RUC<br>PAGE TOP<br>ght(c) NEC Corporation 2013-2015. All rights reserve | d.             |

7. キャンパス情報システムからログアウトしますので、「ログアウト」をクリックします。

| ✓ 北海道科学大学          | × 🔇 ActiveCampus V3              | × +             |                     |
|--------------------|----------------------------------|-----------------|---------------------|
| ← → C 🔒 port.h     | us.ac.jp/ActiveCampus/index_afte | r.html          | 🕶 Q ☆ 🚳 :           |
| 🎹 アプリ 🔇 ಕುಕ್ಕಾಹಿಈ- | ſŀ                               |                 |                     |
| 北海道科学              | ●大学 ポータルシステム                     |                 | MyPage              |
| MyPage             |                                  |                 |                     |
|                    |                                  |                 | 2                   |
| 🌆 図書館利用サービス        | : 図書館利用メニュー 🛛 🗧                  | 🌆 学務システム (学内専用) | <ul> <li></li></ul> |

8. キャンパス情報システムのログイン画面となりましたら、「×」ボタンをクリックして Chrome を閉じます。

| ✔ 北海道科学大学                   | × S ActiveCampus V3               | × + |                       |                 |   |   | C   |
|-----------------------------|-----------------------------------|-----|-----------------------|-----------------|---|---|-----|
| - > C 🔒 port.               | hus.ac.jp/ActiveCampus/index.html |     |                       |                 | Q | ☆ | Ŧ\$ |
| アプリ 🔇 おすすめサー                | イト                                |     |                       |                 |   |   |     |
|                             |                                   |     |                       |                 |   |   |     |
| 北海道科学                       | 学大学 ポータルシステム                      |     |                       |                 |   |   |     |
| 北海道科学大学短期                   | 期大学部                              |     |                       |                 |   |   |     |
| $\pm 5 km > 1.1$            |                                   |     |                       |                 |   |   |     |
| お知らせ                        |                                   |     | ?                     | ログインID          |   |   |     |
| お知らせは、ありませ                  | <b>さん</b> 。                       |     | ?                     | ログインID          |   |   |     |
| かれらせは、ありませ                  | <b>さん</b> 。                       |     | ?                     | ログインID          |   |   |     |
| が知らせは、ありませ                  | ź                                 |     | <b>?</b><br>・ パックチンバー | ログインID<br>パスワード |   |   |     |
| か知らせは、ありませ                  | ±6                                |     | ?<br>• /(ックナンバー       | ログインID          |   |   |     |
| ವಿಸುರಿರ<br>ಕುಸಿಕಿಕಡೆ, ಹರಿತಕ | ±6.                               |     | ?<br>• バックナンバー        | ログインID<br>パスワード |   |   |     |

9. Chrome を起動し、右上のボタン「・・・」を横にした丸ボタンをクリックします。 表示されたメニューの「設定(S)」をクリックします。

| <ul> <li>✓ 北海道科学大学</li> <li>← → C ● hus.</li> </ul> | × +                            |                                                           |                                  |
|-----------------------------------------------------|--------------------------------|-----------------------------------------------------------|----------------------------------|
| <ul> <li>アプリ ③ おすすめち</li> </ul>                     | +イト<br>ENGLISH »               | 〒 新しいタブ(T)<br>新しいウィンドウ(N)<br>ゴ シークレット ウィンドウを開く(I)         | Ctrl+T<br>Ctrl+N<br>Ctrl+Shift+N |
| 北海道科学大学<br>北海道科学大学短期大学部<br>+Professional            | 大学総合案内 学部・学科 大学院 受験情報 キャンパスライフ | 履歴(H)<br>ダウンロード(D)<br>ブックマーク(B)                           | Ctrl+J                           |
| い<br>NOTICE<br>重要なお知らせ                              | <ul> <li></li></ul>            | マニーム - 100%<br>日期(P)…<br>キャスト(C)…<br>検索(F)…<br>その他のツール(L) | % + Ctrl+P<br>Ctrl+F             |
|                                                     |                                | 編集 切り取り(T) コピー(C)<br>設定(S)<br>ヘルプ(H)                      | 貼り付け(P)                          |

10. 表示された設定画面の左側、「プライバシーとセキュリティ」をクリックします。

| ✿ 設定                                                    | × + + = = = = = = = = = = = = = |     |
|---------------------------------------------------------|---------------------------------|-----|
| $\leftarrow$ $\rightarrow$ <b>C</b> $\odot$ Chrome   ch | rome://settings                 | ☆ : |
| 🔢 アプリ 🔇 おすすめサイト                                         |                                 |     |
| 設定                                                      | Q 設定項目を検索                       |     |
| 💄 Google の設定                                            | Google の設定                      |     |
| 自動入力                                                    |                                 |     |
| プライバシーとセキュリテ                                            |                                 |     |
| デザイン                                                    |                                 |     |

## 11.「サイトの設定」をクリックします。

| 🖉 🛹 38     | ;海道科学大学 ×         | 🗘 設定 🗙 🕂                                |   |    | × |
|------------|-------------------|-----------------------------------------|---|----|---|
| ← -        | C Chrome   chrome | ://settings/privacy                     | ☆ | Ŧŵ | : |
| <b></b> 73 | プリ 🚱 おすすめサイト      |                                         |   |    |   |
| 設定         | 2                 | Q 設定項目を検索                               |   |    |   |
| *          | Google の設定        | プライバシーとセキュリティ                           |   |    | ^ |
| Ê          | 自動入力              | 問題で開発ニークの削除                             |   |    |   |
| •          | プライバシーとセキュリティ     | 間範疇歴が「シの内除<br>間範層歴、Cookie、キャッシュなどを削除します | + |    |   |
| ۲          | デザイン              | サイトの設定                                  |   |    |   |
| Q          | 検索エンジン            | ウェノサイトに使用を許可する情報や、表示してもよいコンテンツを管理します    |   |    |   |
|            | 既定のブラウザ           | もっと見る                                   | ~ |    |   |
| ப          | 起動時               |                                         |   |    |   |

12.「サイトの設定」画面となりますので、画面の下にスクロールします。

| 🧹 北海道科学大学 🗙 💠                                                                                                    | 設定 - サイトの設定 × +                                |   |       |
|----------------------------------------------------------------------------------------------------|------------------------------------------------|---|-------|
| $\leftarrow$ $\rightarrow$ C $\odot$ Chrome   chrome:/                                                                                                    | /settings/content                              | ☆ | F\$ : |
| 🔢 アプリ 🕝 おすすめサイト                                                                                                    |                                                |   |       |
| 設定                                                                                                    | Q、 設定項目を検索                                     |   |       |
| 💄 Google の設定                                                                                                    | ← サイトの設定                                       | 0 |       |
| 自 自動入力                                                                                                    | すべてのサイト                                        |   |       |
| <ul> <li>プライバシーとセキュリティ</li> <li>デザ ハ</li> </ul>                                                                                                    | すべてのサイトに保存されている権限とデータを表示                       | × |       |
| <ul> <li>デリイン</li> <li>6 絵のエンジン</li> </ul>                                                                                                    |                                                |   |       |
|                                                                                                    | 権限                                             |   |       |
| <ul> <li>L</li> <li>L</li> <li>L<td>Cookie とサイトデータ<br/>サイトに Cookie データの保存と読み取りを許可する</td><td>Þ</td><td></td></li></ul> | Cookie とサイトデータ<br>サイトに Cookie データの保存と読み取りを許可する | Þ |       |
| 詳細設定                                                                                                    | ♥ 位置情報<br>アクセスする前に確認する                         | Þ |       |
| 拡張機能 🔼                                                                                                    | カメラ<br>アクセスする前に確認する                            | Þ |       |
| Chrome (COV) C                                                                                                    | <ul> <li>マイク</li> <li>アクセスする前に確認する</li> </ul>  | + |       |
|                                                                                                    | (v) モーション センサー<br>サイトアのモーション センサーの使用を注可する      | ÷ | •     |

## 13. 「PDF ドキュメント」をクリックします。

| ✓ 北海道科学大学 × <                                                                                                    | 設定 - サイトの設定 × +                                                        |   |    | × |
|----------------------------------------------------------------------------------------------------|------------------------------------------------------------------------|---|----|---|
| $\leftarrow$ $\rightarrow$ C $\odot$ Chrome   chrome:/                                                                                                    | /settings/content                                                      | ☆ | Ŧŵ | : |
| 🚻 アプリ 📀 おすすめサイト                                                                                                    |                                                                        |   |    |   |
| 設定                                                                                                    | Q 設定項目を検索                                                              |   |    |   |
| 💄 Google の設定                                                                                                    | <br>確認する                                                               |   |    | ^ |
| 自 自動入力                                                                                                    | Q Z-LLVVL                                                              | ۲ |    |   |
| <ul> <li>ブライバシーとセキュリティ</li> <li>デザ ハ</li> </ul>                                                                                                    |                                                                        | ۲ |    |   |
| <ul> <li>デリイン</li> <li>Q、 検索エンジン</li> </ul>                                                                                                    | <ul> <li>シリアルポート</li> <li>サイトからシリアルポートへのアクセス許可を求められたときに確認する</li> </ul> | Þ |    |   |
| <ul> <li>         ・         ・         ・         ・         ・         ・         ・         ・         ・         ・         ・         ・         ・         ・         ・         ・         ・         ・         ・         ・         ・         ・         ・         ・         ・         ・         ・         ・         ・         ・         ・         ・         ・         ・         ・         ・         ・         ・         ・         ・         ・         ・         ・         ・         ・         ・         ・         ・         ・         ・         ・         ・         ・         ・         ・         ・         ・         ・         ・          ・         ・         ・          ・         ・         ・          ・          ・          ・          ・          ・           ・           ・           ・</li></ul> | ファイルの編集<br>サイトがデバイスのファイルやフォルダを編集しようとしたときに確認する                          | F |    |   |
| 詳細設定                                                                                                    | PDF ドキュメント                                                             | × |    |   |
| 拡張機能 【2]                                                                                                    | () 保護されたコンテンツ                                                          | Þ |    |   |
| Chrome について                                                                                                    | クリップボード<br>アクセスする前に確認する                                                | × |    | ł |
|                                                                                                    |                                                                        | Þ |    |   |

14. 「PDF ファイルを Chrome で自動的に開く代わりにダウンロードする」の「スライドボタン」が「右」 側になっている場合は、左側にスライドします。

| 🖌 🛹 वा      | 》海道科学大学 × 🌣       | 設定 - PDF ドキュメント × +                  |       |
|-------------|-------------------|--------------------------------------|-------|
| ← -         | Chrome   chrome:/ | /settings/content/pdfDocuments       | ☆ 🚳 : |
| <b>!!</b> ア | プリ 📀 おすすめサイト      |                                      |       |
| 設定          |                   | Q 設定項目を検索                            |       |
| •           | Google の設定        | ← PDFドキュメント                          |       |
| Ê           | 自動入力              |                                      |       |
| •           | プライバシーとセキュリティ     | PDF ファイルを Chrome で自動的に開く代わりにダウンロードする | -     |
| ۲           | デザイン              |                                      |       |
|             |                   |                                      |       |
|             |                   |                                      |       |
| •           | プライバシーとセキュリティ     | PDF ファイルを Chrome で自動的に開く代わりにダウンロードする |       |
| ۲           | デザイン              |                                      |       |

## 15. Chromeの設定はこれで完了です。

キャンパス情報システム 「https://port.hus.ac.jp/」 にログインし、 履修登録を行ってください。 作業としては、 {①確認ボタン → ②登録ボタン → 実行ボタン }となりますが、4ページの「4」 で登録した内容が残っていますので、 内容を確認することになります。

「受講登録確認表を出力して終了」ボタンをクリックします。

| 図 履修登録 北海道科学大学 Webサービス RSHD212 - Google Ch     | rome                                                                                                    |                                           |                      |
|------------------------------------------------|----------------------------------------------------------------------------------------------------|-------------------------------------------|----------------------|
| ncs.hus.ac.jp/RRW/RSHD212Init.do?rand=20200517 | 082813308_902596                                                                                                   |                                           |                      |
| 北海道科学大学 留天都<br>北海道科学大学 留天都                     | 1<br>学語<br>1<br>1                                                                                                  | タイムアクト家で取り120<br>ログイン信号 ログインユーザ           | a (? ^,/,7)          |
| <b>压修</b> 登録                                   |                                                                                                    |                                           | 🗵 間じる                |
| 本日の利用可能時間:                                     |                                                                                                    |                                           |                      |
|                                                |                                                                                                    |                                           |                      |
|                                                |                                                                                                    |                                           |                      |
|                                                | 腐修登録を受け付けましん 下の「受講登録権総裁を出力して終了」ボ リックして、今回の登録内容を保存してお い。 確認表を出力しない、履修登録の手続き ません。出力した受講型評論認知をはつた。 なったのした受講型評論認知をはない。 | た。<br>ゆンを必ずク<br>いてくださ<br>は死了となり<br>任を持って、 |                      |
|                                                | なお、登録完了後も修正は可能ですが、そ<br>受講登録確認表を出力してください。                                                                           | の場合も必ず                                    |                      |
|                                                | 受講登録確認表を出力して終                                                                                                    | 7                                         |                      |
|                                                |                                                                                                    |                                           | _                    |
|                                                |                                                                                                    |                                           |                      |
|                                                |                                                                                                    |                                           | - 王 間じる              |
|                                                |                                                                                                    |                                           | PAGE TOP             |
|                                                |                                                                                                    | Copyright(c) NEC Corporation 2013-2015.   | All rights reserved. |

表示された「受講登録確認表」を確認し、履修登録内容に間違いが無いかを確認してください。
 修正が必要な場合は、再度、『Web システム操作マニュアル【PDF】』により登録をしてください。
 ※確認表を保存するときは、図の赤枠(ダウンロード)をクリックして保存します。保存後は、右上の「×」ボタンをクリックして終了します。

| RSHR210Exec.pdf - Google Chrome         Image: Coogle Chrome           Image: ncs.hus.ac.jp/RRW/RSHR210Exec.pdf?rand=20200517080354104_520125         Image: Coople Chrome |          |         |          |                   |                                                   |                                                     |
|----------------------------------------------------------------------------------------------------|----------|---------|----------|-------------------|---------------------------------------------------|-----------------------------------------------------|
| RSHR210Exec.pdf                                                                                                    |          |         | 1/1      |                   |                                                   | ి 🛨 🖶                                               |
| 2020年度                                                                                                    | (前期履修登録) | 受講登録確認表 |          | Fr: IK.           | 学生著号                                              | 出力日:<br>長終登録日:<br>学生氏考                              |
| 月<br>秋雨 8205 2単位<br>1 人間の理解軍(営をよまた) 012                                                                                                    | 火        | *       | *        | <b>\$</b>         | ±                                                 | B                                                   |
| 8 ci 10 34                                                                                                    |          |         |          |                   |                                                   |                                                     |
| 3                                                                                                    |          |         |          |                   |                                                   |                                                     |
| 4                                                                                                    |          |         |          |                   |                                                   |                                                     |
| 5                                                                                                    |          |         |          |                   |                                                   |                                                     |
| 6                                                                                                    |          |         |          |                   |                                                   |                                                     |
| 7                                                                                                    | de       | *       | *        | *                 | +                                                 | 8                                                   |
| 1                                                                                                    |          |         |          |                   |                                                   |                                                     |
| 2                                                                                                    |          |         |          |                   |                                                   |                                                     |
| 3                                                                                                    |          |         |          |                   |                                                   |                                                     |
| 4<br>e                                                                                                    |          |         |          |                   |                                                   |                                                     |
| 6                                                                                                    |          |         |          |                   |                                                   |                                                     |
| 7                                                                                                    |          |         |          |                   |                                                   |                                                     |
| - 曜日 満時 開講期 登録コード                                                                                                    | 授業名      | 単位 担当教員 | 8 植定厂制限外 | 区分 制限単位 制限<br>登録# | 内 約2 約2 約2 10 10 10 10 10 10 10 10 10 10 10 10 10 | <時間割表の見方> ゴレ<br>「<br>環路に登録コード/単位」<br>単数型真名<br>単数型真名 |